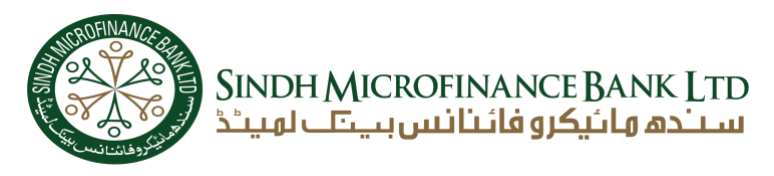

# <u>Step 01:</u>

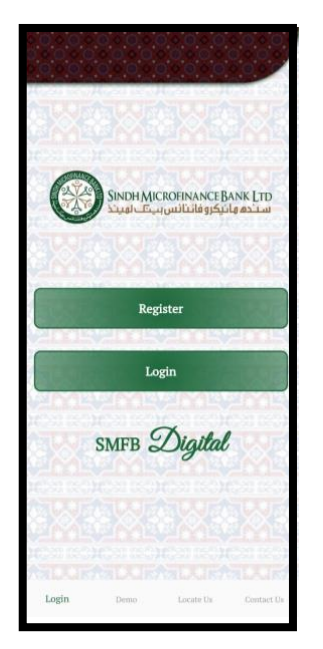

1. "Click on Register" button.

### <u>Step 02:</u>

| SINDH MICROFINANCE BANK LTD |
|-----------------------------|
| Name                        |
| user                        |
| CNIC                        |
| 98686-8968986-9             |
| Email                       |
| user@gmail.com              |
|                             |
| Verify Email                |

- 1. Enter your Name.
- 2. Enter your CNIC.
- 3. Enter your Email address.
- 4. Click on Verify "Email Button".

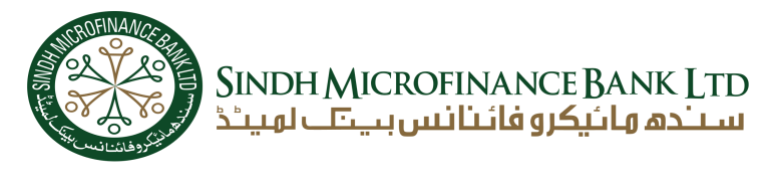

### <u>Step 03:</u>

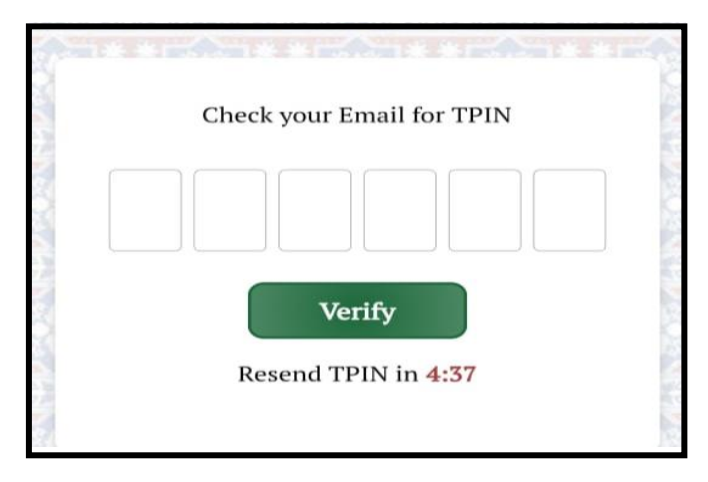

- 1. Enter the TPIN that was sent to your registered email
- 2. Click on the "Verify" button.

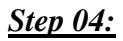

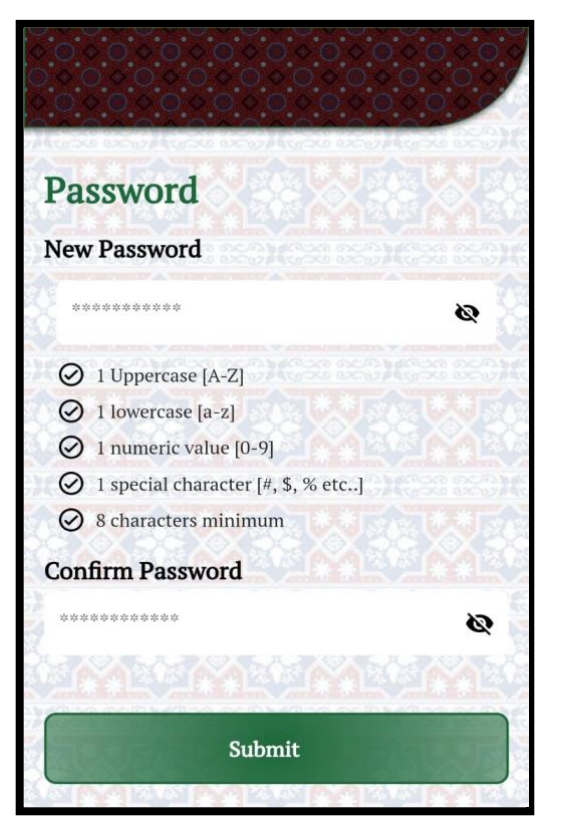

- 1. Enter the desired password to register
- 2. Re-enter the desired password to confirm the password.
- 3. Click on the "Register" button

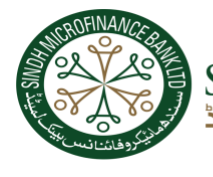

SINDH MICROFINANCE BANK LTD سىندە مائىكرو فائىنانىس بىيىتا لويىڭ

### <u>Step 05:</u>

| Sindh Microfin | ANCE BANK LTD<br>سندھ ھائيکرو فا |
|----------------|----------------------------------|
| User Id        |                                  |
| Password       |                                  |
|                | ø                                |
| Login          |                                  |

- 1. Enter your registered Email in the User Id.
- 2. Enter your registered Password in the Password field.
- 3. Click on the "Login" button

#### <u>Step 06:</u>

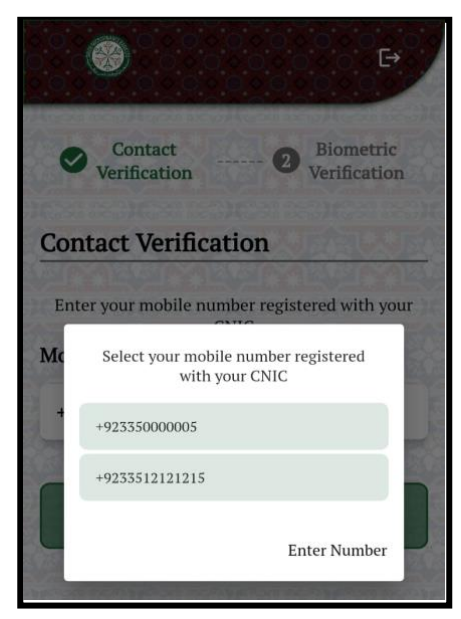

- 1. Select a mobile number that is registered with your CNIC..
- 2. Either enter your mobile number that is registered on your CNIC for contact verification by clicking on the "Enter Number" button.
- 3. Click on the "Submit" button.

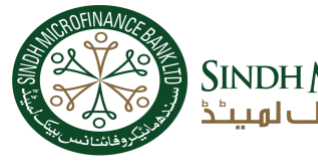

SINDH MICROFINANCE BANK LTD سىندھ ھائيكرو فائىنا نىس بىيتى لھىيىد

## <u>Step 07:</u>

| ID calibration introduction<br>1. Hold the card in your hand under the phone<br>2. Make sure that the cards fits into the template<br>and is parallel to the phone<br>3. Press stat<br>4. Keep the card still please do not move the phone<br>or the card<br>5. Wait for a few seconds till the phone is<br>calibrated |  |
|----------------------------------------------------------------------------------------------------|--|
| ОК                                                                                                    |  |

- 1. Read the instructions.
- 2. Click on the "OK" button.

#### <u>Step 08:</u>

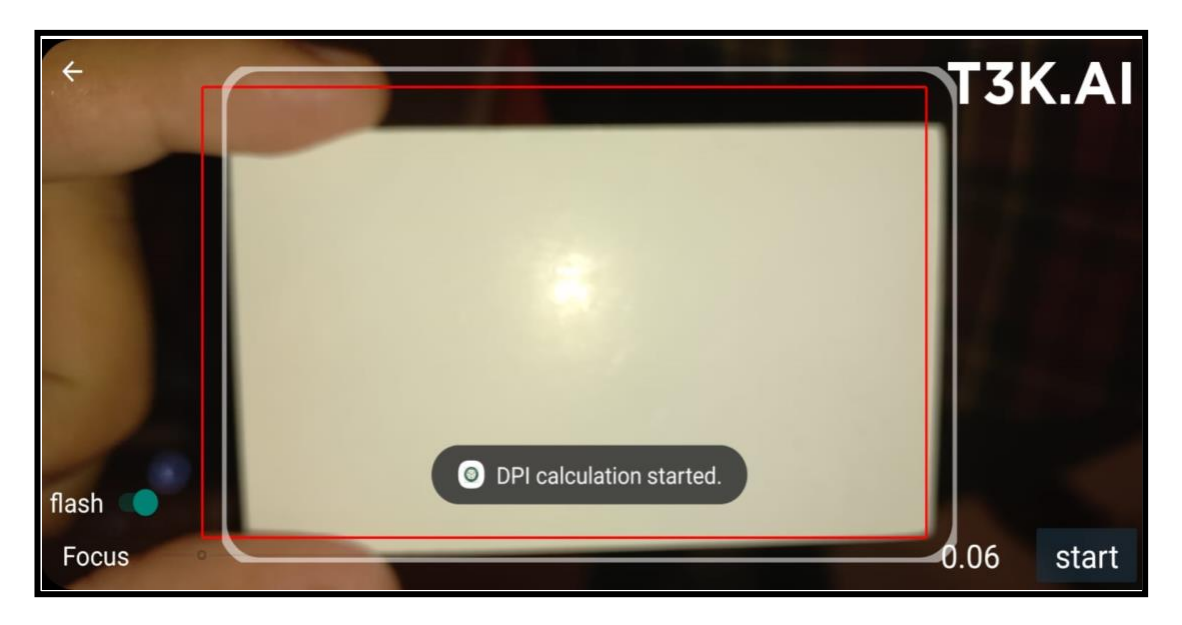

- 1. Click on the "Start" button, located in the right-hand corner
- 2. Place any card for calibration in front of the mobile camera, Set that card in the appropriate white box unless the card borders are highlighted green.

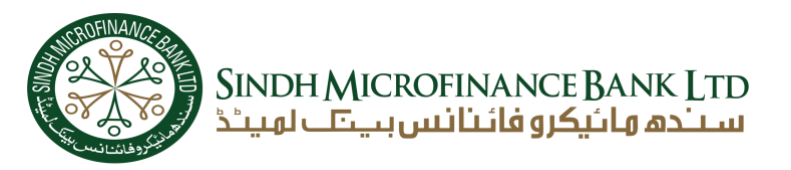

#### <u>Step 09:</u>

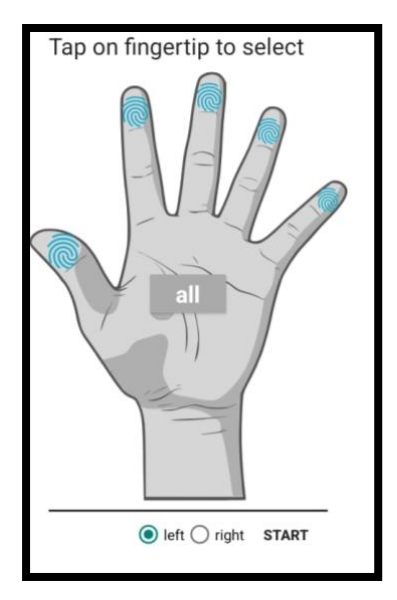

- 1. Click on the "all" button, located on the palm of a hand to select all fingers.
- 2. Click on the "right" button.

<u>Step 10:</u>

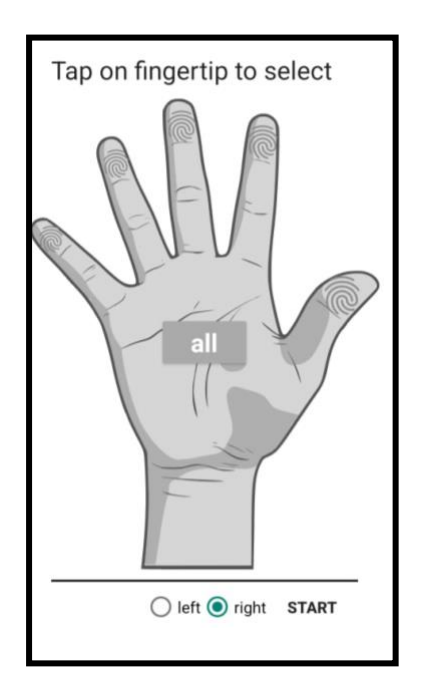

- 1. Click on the "all" button, located on the palm of a hand to select all fingers.
- 2. Click on the "Start" button.

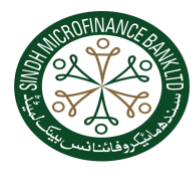

SINDH MICROFINANCE BANK LTD سنده وانیکاو فائنانس بینا ویند

# <u>Step 11:</u>

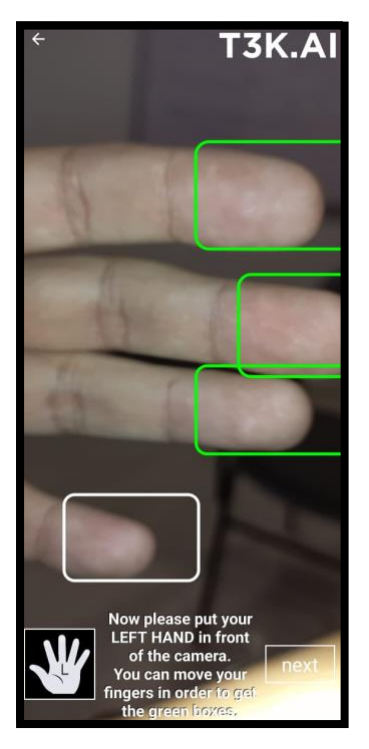

1. Place your left hand, four fingers in front of the mobile camera to capture the fingerprint unless all four fingers are highlighted by the Green box as shown in the image.

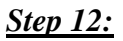

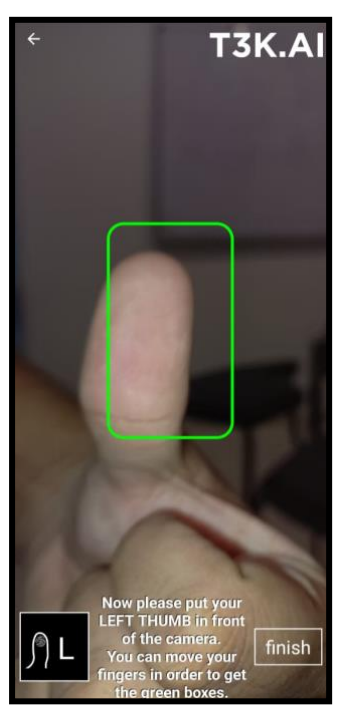

1. Place your left-hand thumb in front of a mobile camera to capture the fingerprint unless the left-hand thumb is highlighted with a Green box.

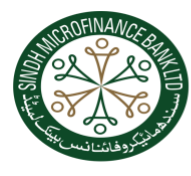

# SINDH MICROFINANCE BANK LTD سنده وانیکرو فائنانس بینک لوییڈ

# <u>Step 13:</u>

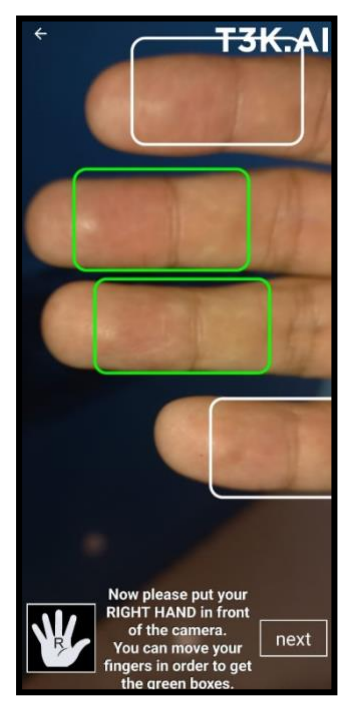

1. Place your right hand, four fingers in front of the mobile camera to capture the fingerprint unless all four fingers are highlighted by the Green box as shown in the image.

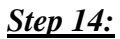

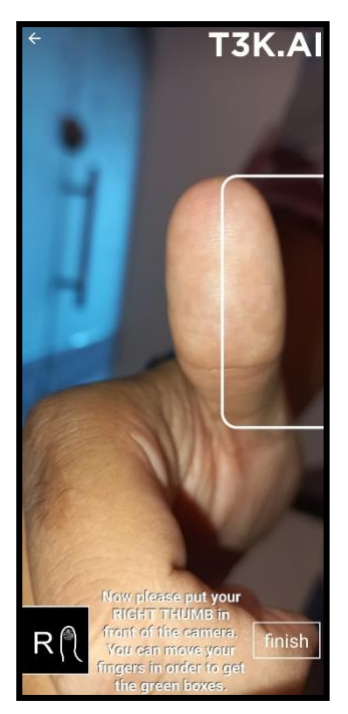

1. Place your right-hand thumb in front of a mobile camera to capture the fingerprint unless the right-hand thumb is highlighted with a Green box.

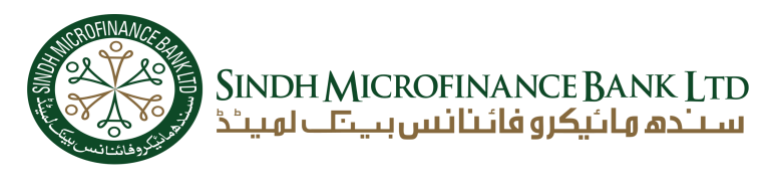

### Step 15:

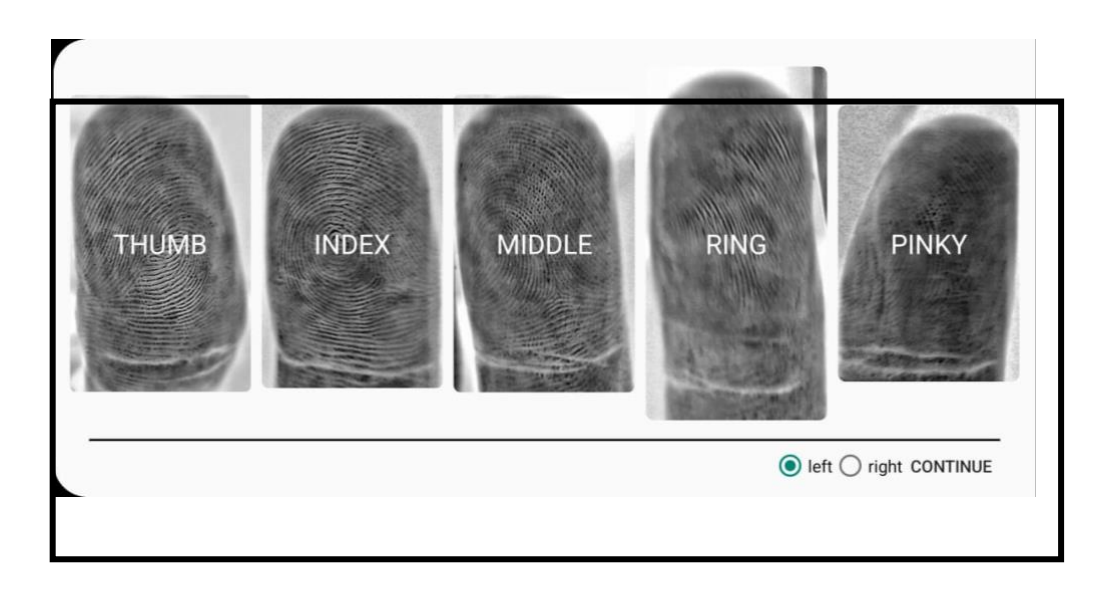

1. Click on the "CONTINUE" button.

## <u>Step 16:</u>

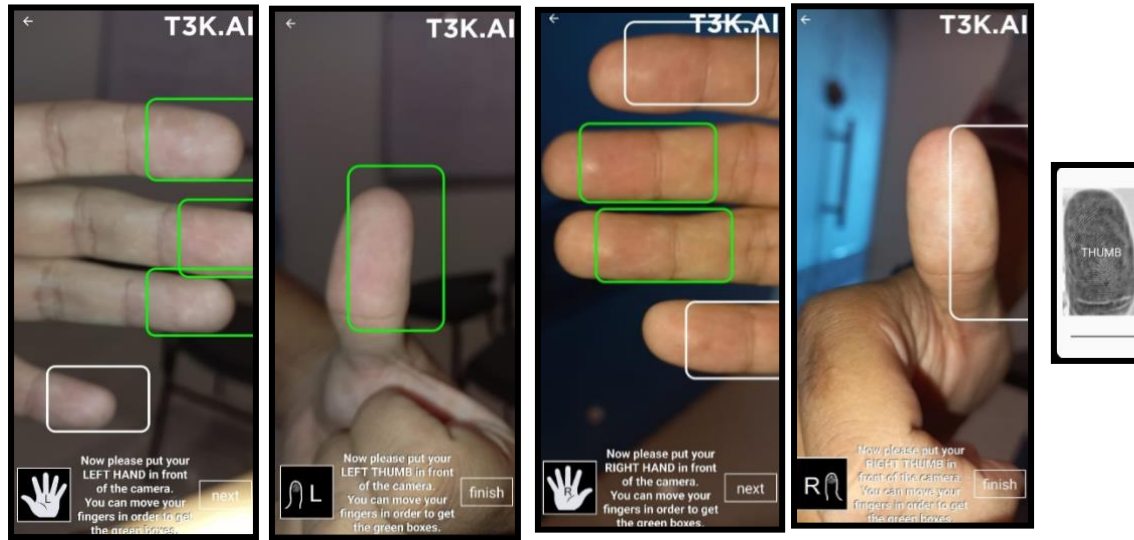

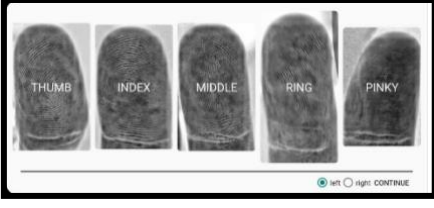

If you click on the "Next" or "Finish" button on these above screens and then click the "Continue" button then,

1. You can skip the biometric verification steps and

2. Lands for Request NADRA verisys verification instead of Biometric verification. As shown below image:

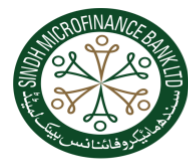

# SINDH MICROFINANCE BANK LTD سنده وانیکرو فائنانس بینا لویینڈ

## <u>Step 17:</u>

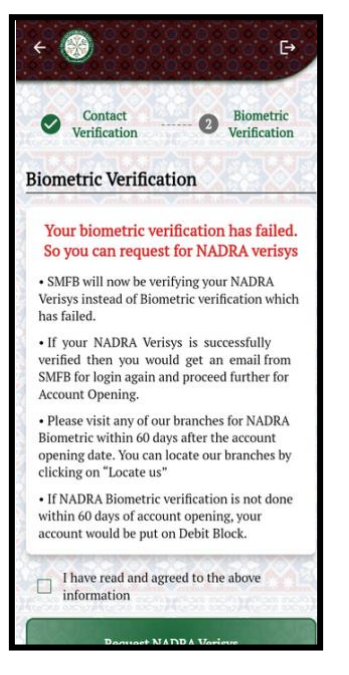

If you just click on the "NEXT" button or "FINISH" button on biometric screens and then click on

- 1. Click on the check box to agree with the given information
- 2. Click on the "Request NADRA Verisys" button.
- 3. Enter your CNIC issue date and submit.

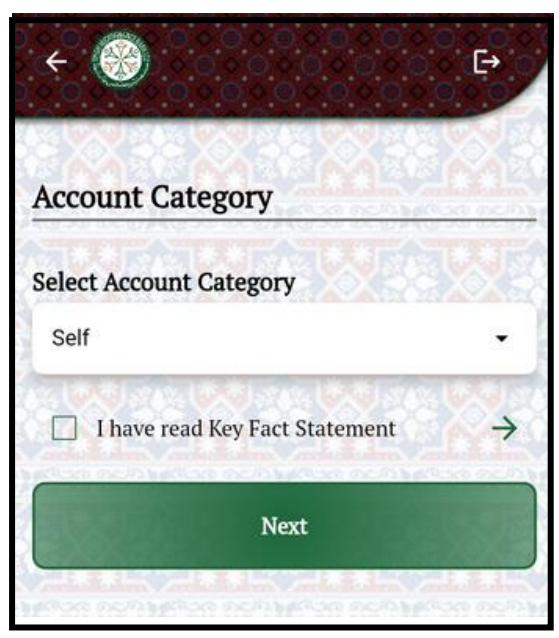

Step 18:

- 1. Select the account category.
- 2. Click on the key statement checkbox.
- 3. Click on the "Next" button.

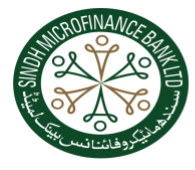

# SINDH MICROFINANCE BANK LTD سىندھ ھائيكرو فائىنا نىس بىيتى لھىيىد

E+

-

Expected Monthly

Monthly credit

Credit\*

#### <u>Step 19:</u>

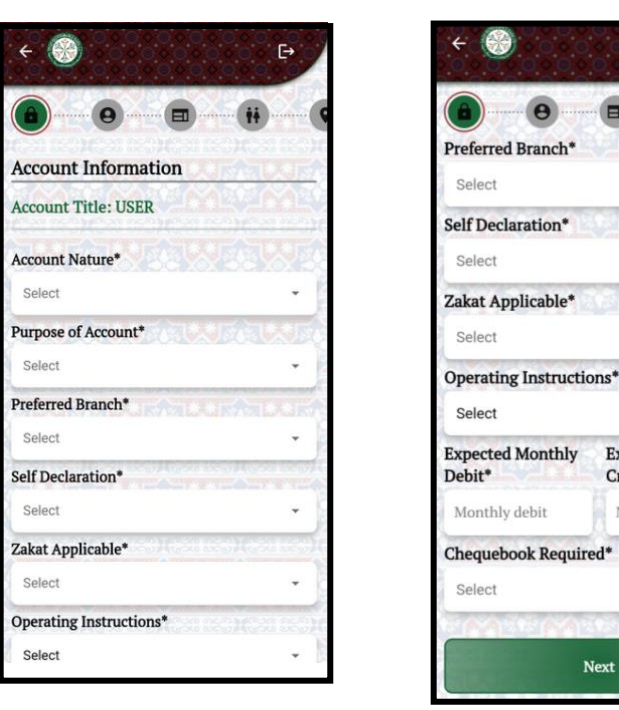

- 1. Select/ fill the all required fields of the form.
- 2. Click on the "Next" button.

#### <u>Step 20:</u>

| 0            |            |                 |          |
|--------------|------------|-----------------|----------|
| Self Inform  | matior     | <u>e le nev</u> | m        |
| Title*       |            |                 |          |
| Select       |            |                 | *        |
| Full Name*   | Yoy!       |                 | 5.04     |
|              |            |                 | (        |
| Gender*      | Volt       | Marital Sta     | tus*     |
| Gender       | <b>(i)</b> | Select          | -        |
| Father Name  | e*         | C.U.S.          | So.      |
| Father name  | 8          |                 |          |
| Religion*    |            | ALL WEAT        | L.J.     |
| Select       |            |                 | *        |
| Nationality* | 1          | Other Natio     | onality* |
| Coloct       | -          | Select          | *        |

- 1. Select/ fill the all required fields of the form.
- 2. Click on the "Next" button.

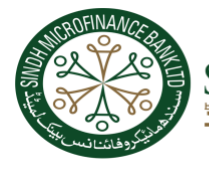

SINDH MICROFINANCE BANK LTD سنده وانیکرو فائنانس بیتا لوییٹڈ

# <u>Step 21:</u>

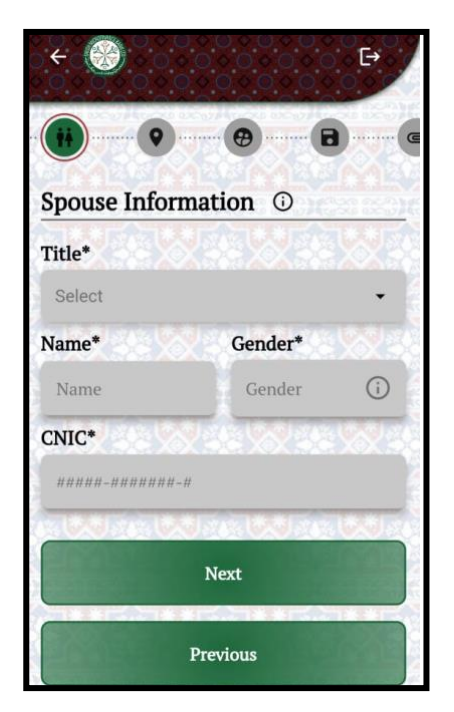

- 1. Select/ fill the all required fields of the form.
- 2. Click on the "Next" button.

#### Step 22:

| <b>B O</b>          | )                                       |
|---------------------|-----------------------------------------|
| CNIC*               | 93 (F3) (F3) (F3)                       |
| 4220112362741       | (i)                                     |
| Date of Birth*      | anteo)(Carres)                          |
| DD - MM - YYYY      |                                         |
| Place of Birth*     | 2010(2010(2010(2010(2010(2010(2010(2010 |
| Place of Birth      |                                         |
| Mother Maiden Name* | en (ce) <b>k</b> (cen (ce))             |
| Name                |                                         |
| CNIC Issue Date* C  | NIC Expiry Date*                        |
| DD - MM - YYYY      | DD - MM - YYYY                          |
| A REAL PROPERTY     |                                         |
| Next                |                                         |
| Previou             | 15                                      |

- 1. Select/ fill the all required fields of the form.
- 2. Click on the "Next" button.

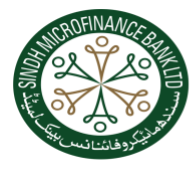

# SINDH MICROFINANCE BANK LTD سنده وانیکرو فائنانس بینا لویینڈ

# <u>Step 23:</u>

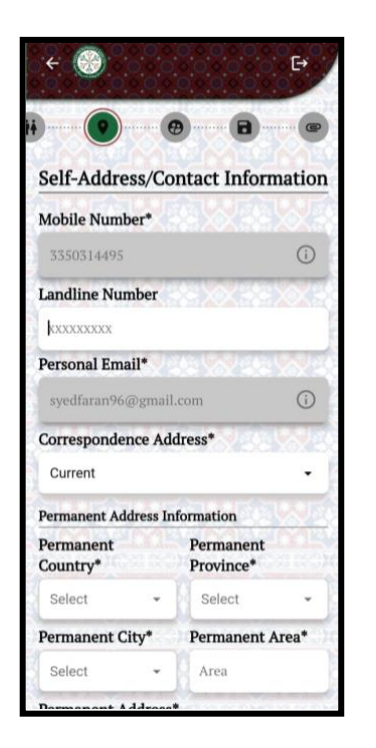

| Permanent C                                                                                         | City*                                                       | Permanent Area*                                                                                          |
|----------------------------------------------------------------------------------------------------|-------------------------------------------------------------|----------------------------------------------------------------------------------------------------|
| Select                                                                                              | *                                                           | Area                                                                                                    |
| Permanent A                                                                                         | ddress                                                      | A state of the second                                                                                    |
| Address                                                                                             |                                                             |                                                                                                    |
| Current Current                                                                                     | address<br>address                                          | same as permanent                                                                                        |
| Current<br>Current Addree<br>Current Cour                                                           | address<br>address<br>ess Infor<br>ntry*                    | same as permanent not as per CNIC mation Current Province*                                               |
| Current Current Addree                                                                              | address<br>address<br>ess Infor<br>ntry*                    | same as permanent<br>not as per CNIC<br>mation<br>Current Province*<br>Select +                          |
| Current Current<br>Current Addree<br>Current Courrent Courrent<br>Select<br>Current City            | address<br>address<br>ess Infor<br>ntry*                    | same as permanent<br>not as per CNIC<br>mation<br>Current Province*<br>Select ~<br>Current Area*         |
| Current Addre<br>Current Addre<br>Current Cour<br>Select<br>Current City<br>Select                  | address<br>address<br>ess Infor<br>ntry*                    | same as permanent<br>not as per CNIC<br>mation<br>Current Province*<br>Select •<br>Current Area*<br>Area |
| Current Addre<br>Current Addre<br>Current Cour<br>Select<br>Current City<br>Select<br>Current Addre | address<br>address<br>ess Infor<br>ntry*<br>*<br>*<br>ress* | same as permanent<br>not as per CNIC<br>mation<br>Current Province*<br>Select<br>Current Area*<br>Area   |

- 1. Select/ fill the all required fields of the form.
- 2. Click on the "Next" button.

#### <u>Step 24:</u>

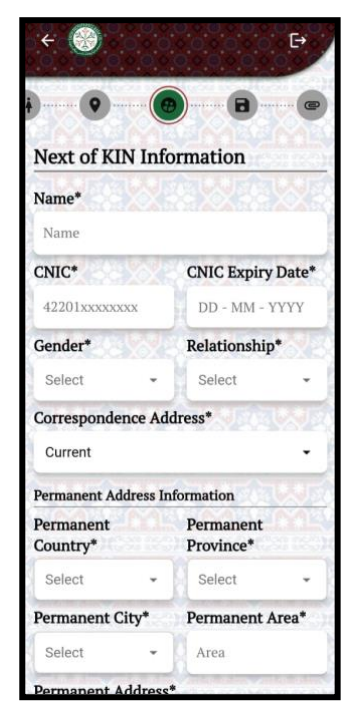

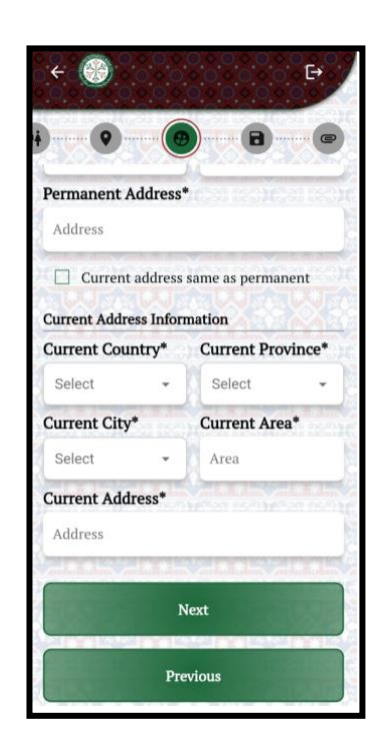

- 1. Select/ fill the all required fields of the form.
- 2. Click on the "Next" button.

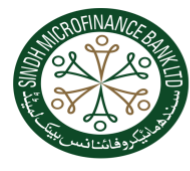

SINDH MICROFINANCE BANK LTD سنده وانیکرو فائنانس بیتا لوییٹڈ

### <u>Step 25:</u>

| € 🛞                       |                  |
|---------------------------|------------------|
| ••••                      |                  |
| Save Form                 | NEALUE           |
| I have agree to the terms | and conditions   |
| For English               |                  |
| • For Urdu                | →                |
| Save Form                 |                  |
| Previous                  |                  |
|                           |                  |
|                           | MELSIN MEL       |
|                           | NEWAR            |
| awarawara                 | राष्ट्रविद्यार्थ |

- 1. Click on the check box for terms and conditions.
- 2. Click on the "Save Form" button

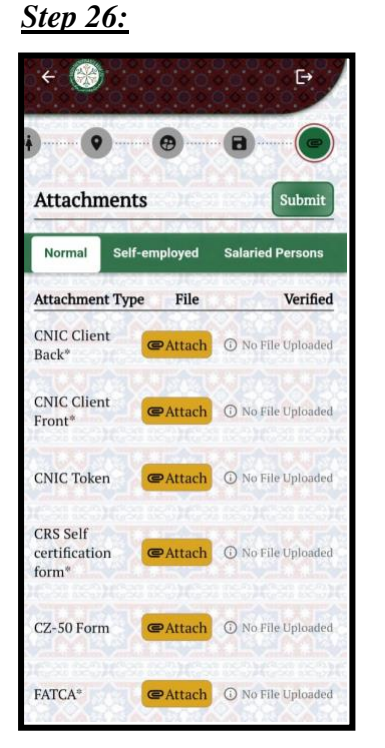

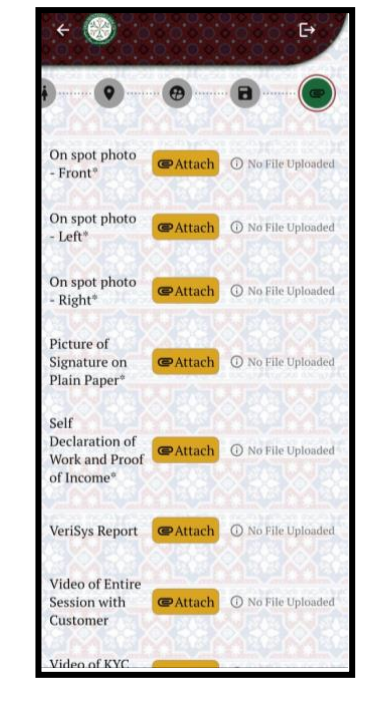

- 1. Attach the images and attachments by clicking on the "Attach" button
- 2. Fill out the online declaration form.

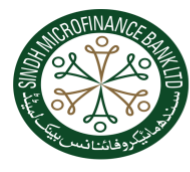

# SINDH MICROFINANCE BANK LTD سنده وانیکرو فائنانس بینا لویینڈ

# Step 27:

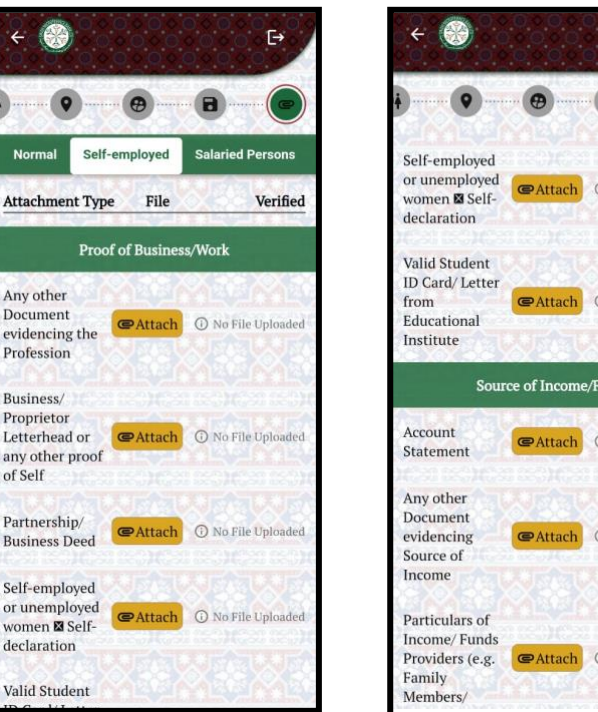

- €→ @Attach ① No File Uploaded CAttach () No File Uploaded Source of Income/Funds CAttach ① No File Uploaded Attach 🛈 No File Uploaded () No File Uplo
- Click on the "Self-employed" button. 1.
- Attach the images and attachments by clicking on the "Attach" button 2.

| ← 🛞                                                                 | Ŀ                      | ÷ 🛞                                                            | Concerter C+                          |
|---------------------------------------------------------------------|------------------------|----------------------------------------------------------------|---------------------------------------|
| j • • •                                                             |                        | • •                                                            | 8                                     |
| Normal Self-employ                                                  | ed Salaried Persons    | Work Permit<br>showing<br>Profession/<br>Employment<br>Details | O No File Uploaded                    |
| Proof of P                                                          | rofession              | Details                                                        |                                       |
| Employer / Job<br>Certificate                                       | ach 🛈 No File Uploaded | Source of Incon                                                | ie/ Funds                             |
| Employment<br>Contract                                              | ach ① No File Uploaded | Persons, an<br>evidence of<br>Terminal<br>Benefits/            | O No File Uploaded                    |
| Employment<br>Letter                                                | ach ① No File Uploaded | Latest Salary<br>Slip                                          | O No File Uploaded                    |
| For Retired<br>Persons, a copy<br>of Retirement<br>Letter/ Proof of | ach ① No File Upfoaded | Payment Slips/<br>Record                                       | No File Uploaded                      |
| Retirement                                                          | SALESSALES             | Salary<br>Certificate                                          | • • • • • • • • • • • • • • • • • • • |
| Self<br>Declaration                                                 | ach ① No File Uploaded | Tax                                                            |                                       |
| Valid Job/                                                          | ach ① No File Uploaded | Return / @Attach                                               | No File Uploaded                      |

Step 28:

- 1. Click on the "Salaried Persons" button
- 2. Attach the images and attachments by clicking on the "Attach" button

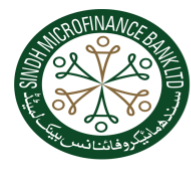

SINDH MICROFINANCE BANK LTD سىندھ ھائيكرو فائىنانىس بىيىتے لويىنڈ

# <u>Step 29:</u>

| ÷ 🛞                                |               | ۥ                    |
|------------------------------------|---------------|----------------------|
| •                                  | •             | 8                    |
| Attachm                            | ents          | Submit               |
| Normal                             | Self-employed | Salaried Persons     |
| Attachment                         | Type File     | Verified             |
| CNIC Client<br>Back*               | @Attach       | (i) No File Uploaded |
| CNIC Client<br>Front*              | @Attach       | • No File Uploaded   |
| CNIC Token                         | @Attach       | • No File Uploaded   |
| CRS Self<br>certification<br>form* | @Attach       | • No File Uploaded   |
| CZ-50 Form                         | @Attach       | ① No File Uploaded   |
| FATCA*                             | @Attach       | No File Uploaded     |

1. Click on the "Submit" button

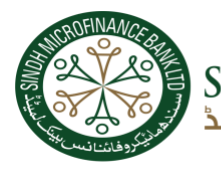

SINDH MICROFINANCE BANK LTD سىندھ ھائيكرو فائىنا نىس بىيتى لھىيىد

# FORGET PASSWORD DEMO:

#### <u>Step 01:</u>

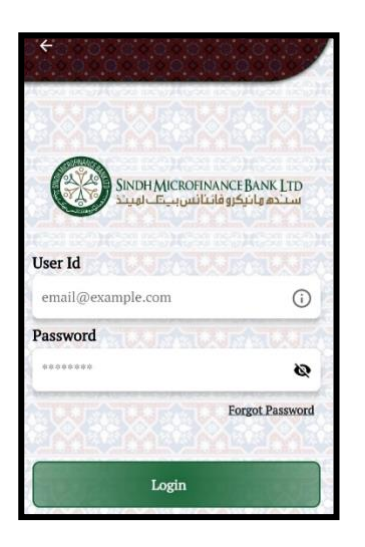

If you forget password your password then,

1. Click on "Forgot Password".

#### <u>Step 02:</u>

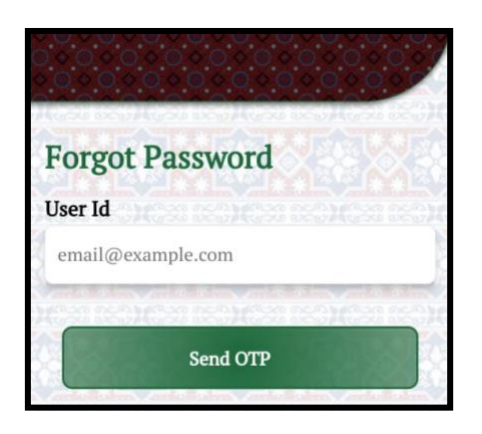

- 1. Enter your registered email or user id.
- 2. Click on the button "Send OTP"

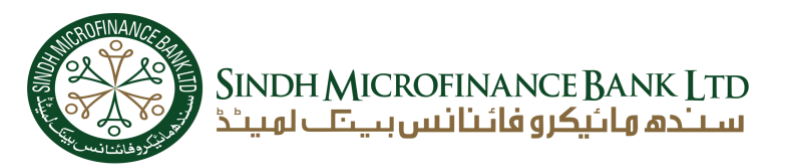

#### <u>Step 03:</u>

| Forg    | ot Password                                       |  |
|---------|---------------------------------------------------|--|
| User Id |                                                   |  |
| syedfa  | an96@gmail.com                                    |  |
|         | near the stream                                   |  |
|         | Send OTP                                          |  |
|         | Check your Email for TPIN<br>systfarec%@gmail.com |  |
|         | Verify<br>Resend TPIN in 4:58                     |  |

- Enter the OTP that was sent to your registered email
   Click on the "Verify" button.

#### Step 04:

| Reset Password   |   |
|------------------|---|
| Password         |   |
| *****            | 8 |
| Confirm Password |   |
| *********        | 0 |
|                  |   |
| Submit           |   |

- 1. Enter your new password in the "Password" field.
- 2. Re-enter your new password in "Confirm Password" field.
- 3. Click on "Submit" button.